# Maxwell 10 Build 2.2.129

### **Release Notes**

#### **Release Date:**

Oct 2016

#### Version:

2.2.129

#### Improvements

#### Android 5.1.1 (Lollipop)

- Bluetooth headset support
- Improved headset architecture
- Video performance improvements
- Many other improvements

#### Information

Due to technical design, wireless LAN and Bluetooth Audio should not be used simultaneously

Download

| Software versions |              |  |
|-------------------|--------------|--|
| Android           | 5.1.1        |  |
| DVF9919           | 03.641a      |  |
| Build number      | 80_1_2.2.129 |  |

### Firmware update

#### Important

Due to the fact, that Android-5.1 requires a lot of more memory than older Android versions we recommend to insert an external SD-card, or plug in an USB-stick with minimum 2GB free memory space, at least during the upgrade phase!

We strongly advise to do a factory reset after the upgrade to Lollipop, to be sure that all new Lollipop features and settings are correct. A stable SIP device is required in a business customer environment. Via save - restore the configuration or provisioning, the SIP accounts settings can easily be restored. For Android settings / Apps, see the Android Backup and Restore procedure.

There are 3 options to upgrade.

### **Option 1: Two step Method using an SD-card or USB-memory-stick.**

1. Plug in an SD-card or USB-stick with at least 2GB free memory (or enter an external SD card). Then start the Maxwell-10 WEB-UI and follow exactly the following 3 steps:

2. In the web-interface go to: System - Firmware Update page and check if the Data server field is (default) profile. gigaset.net/device

| Data server | profile.gigaset.net/device | Update firmware |
|-------------|----------------------------|-----------------|
|             | set custom url here        |                 |

- 3. Press "Save"
- 4. Press "Update firmware"

The update will be done in 2 steps.

- 1. Upgrade to new Jelly Bean software with USB drivers upgrade to support the USB memory extension.
- 2. Upgrade to Lollipop.

### **Option 2: One step method using external SD-card.**

- 1. Enter an external SD-card (or plug in an USB-stick).
- 2. Download the software via the "Download" button on this page.
- 3. Unpack the zip file. You will get a .txt file with the Open Source License text and an encrypted zip file which is your firmware image.
- 4. In the web-interface go to: System Firmware Update page and select the above extracted zip file.

| User-defined firmware file | Bladeren | Load |
|----------------------------|----------|------|
|----------------------------|----------|------|

5. Start the upgrade.

## **Option 3: One step method without external SD-card.**

- 1. Do a factory reset of the Maxwell 10 to free all memory for firmware update.
- 2. Download the software via the "Download" button on this page.
- 3. Unpack the zip file. You will get a .txt file with the Open Source License text and an encrypted zip file which is your firmware image.
- 4. In the web-interface go to: System Firmware Update page and select the above extracted zip file.

| User-defined firmware file | Bladeren | Load |
|----------------------------|----------|------|
|                            |          |      |

5. Start the upgrade.